# SPIS TREŚCI

| Uwagi dotyczące monitorów LCD                | 1  |
|----------------------------------------------|----|
| Informacje dotyczące bezpieczeństwa i wygody | 2  |
| Rozpakowanie                                 | 5  |
| Podłączanie/odłączanie podstawki             | 6  |
| Regulacja położenia ekranu                   | 6  |
| Podłączanie przewodu zasilającego            | 7  |
| Środki bezpieczeństwa                        | 7  |
| Czyszczenie monitora                         | 7  |
| Oszczędność energii                          | 8  |
| DDC                                          | 8  |
| PRZYPISANIE WTYKÓW ŁĄCZNIKA                  | 9  |
| Tabela Standardowej Synchronizacji           | 11 |
| Instalacja                                   | 12 |
| Przyciski sterujące                          | 13 |
| JAK ZMIENIAĆ USTAWIENIA                      | 14 |
| Rozwiązywanie problemów                      | 19 |

### UWAGI DOTYCZĄCE MONITORÓW LCD

Poniższe symptomy są typowe dla monitorów LCD i nie oznaczają awarii.

### UWAGI

- Ze względu na cechy światła fluorescencyjnego w początkowej fazie działania monitora obraz może migotać. W celu wyeliminowania migotania należy wyłączyć przycisk zasilania i włączyć ponownie.
- Jasność obrazu może okazać się niejednolita w zależności od wzoru stosowanego pulpitu.
- Ekran LCD posiada 99,99% lub więcej aktywnych pikseli. Mogą pojawiać się skazy o wielkości 0,01% lub mniejsze, takie jak brakujący piksel lub piksel wyświetlany cały czas.
- Ze względu na cechy ekranu LCD po przełączeniu obrazu może pozostać powidok poprzedniego obrazu, jeśli ten sam obraz był wyświetlany przez kilka godzin. W takim przypadku ekran będzie funkcjonował poprawnie po przełączeniu obrazu lub wyłączeniu monitora na kilka godzin.

### Informacje dotyczące bezpieczeństwa i wygody

#### Zasady bezpieczeństwa

Proszę dokładnie zapoznać się z poniższą instrukcją i zachować ją na przyszłość. Proszę stosować się do wszystkich ostrzeżeń i instrukcji umieszczonych na samym produkcie.

### Proszę UWAŻAĆ na wtyczki wyłączające.

Przy podłączaniu i odłączaniu prądu do zasilacza należy pamiętać o:

Zainstalowaniu zasilacza przed włączeniem do gniazda prądu.

Przed odłączeniem zasilacza należy wyjąc wtyczkę z gniazda prądu.

Jeśli system ma wiele źródeł zasilania, należy pamiętać o odłączeniu kabli od nich wszystkich.

### UWAGA

acer

Proszę się upewnić, że gniazdko, do którego jest włączony kabel zasilania, jest łatwo dostępne i znajduje się jak najbliżej komputera. Żeby odłączyć źródło prądu, należy wyjąć wtyczkę z gniazdka.

### Ostrzeżenia

- Nie należy używać w pobliżu wody.
- Nie należy stawiać na niestabilnym, stole czy biurku. Produkt może zostać poważnie uszkodzony, jeśli upadnie.
- Specjalne otwory wentylacyjne, zapobiegają przegrzaniu. Nie można ich blokować ani zakrywać. Nigdy nie należy ustawiać komputera na kanapie, dywanie i tym podobnych powierzchniach, gdyż blokuje to otwory wentylacyjne. Produkt nigdy nie powinien być kładziony w pobliżu grzejnika lub innego źródła ciepła bez odpowiedniej wentylacji.
- Nigdy nie należy wkładać żadnych przedmiotów w otwory w obudowie, gdy ż można dotknąć elementu pod napięciem, co może spowodować zwarcie lub porażenie prądem. Nie wolno rozlać żadnego płynu na komputer.
- By uniknąć uszkodzeń elementów wewnętrznych lub wycieków z baterii, nie należy kłaść na wibrującej powierzchni.
- Nie należy używać podczas uprawiania sportów czy innych czynno ści, które mogłyby wstrząsnąć produktem, spowodować zwarcie, uszkodzić stacje dysków czy baterii.

### Bezpieczne słuchanie

Proszę zastosować się do poniższych zaleceń wydanych przez specjalistów od słuchu.

- Należy stopniowo zwiększać głośność aż do poziomu, na którym słychać wyraźnie i bez zakłóceń.
- Po ustaleniu głośności nie należy już jej zwiększać.
- Należy ograniczać słuchanie głośnej muzyki.
- Należy unikać zwiększania głośności by zagłuszyć hałasy z zewnątrz.
- Jeśli nie słyszy się osób rozmawiających obok, należy ściszyć muzykę.

#### PL-2

#### Serwis

rer

Nie należy podejmować prób naprawienia samemu. Otwarcie czy zdjęcie odbudowy naraża na ryzyko porażenia prądem. Wszystkie naprawy winny być wykonywane przez wykwalifikowanych pracowników.

Należy wyłączyć z prądu i oddać do reperacji, jeśli:

- Kabel zasilania zostały uszkodzony, spalony, czy przecięty
- Produkt został zalany płynem
- Produkt został upuszczony lub obudowa uległa uszkodzeniu
- Produkt nie działa jak działał
- Produkt został upuszczony lub obudowa uległa uszkodzeniu
- Produkt nie działa jak działał

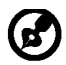

Uwaga: Należy regulować tylko ustawienia opisane w instrukcji. Niewłaściwe ustawienie innych opcji, może spowodować uszkodzenia, które później wymagają naprawy przez wykwalifikowanego technika.

#### LCD Piksel

Wyświetlacz LCD został wyprodukowany przy pomocy wysoko precyzyjnej technologii. Niemniej jednak czasami niektóre piksele mogą się przepalić, lub wyglądać jak czarne lub czerwone kropki. Nie ma to wypływu na zapisane obrazy i nie świadczy o wadzie towaru.

#### Wskazówki użytkowania

Przy długim użytkowaniu komputera, mogą pojawić się nadwerężenia wzroku i bóle głowy. Ryzyko dolegliwości fizycznych zwiększa się przy długotrwałej pracy złej postawie, stresie, złych warunkach pracy i innych czynnikach.

Niewłaściwe używanie komputera może spowodować zespół kanału nadgarstka, zapalenie pochewki ścięgna, lub inne schorzenia mięśnio- szkieletu. Następujące objawy mogą pojawić się w rękach, nadgarstkach, ramionach, barkach, szyi czy plecach:

- Drętwienie, mrowienie lub pieczenie
- Bóle, czy wrażliwość
- Ból, opuchlizna, rwanie
- Sztywność czy napięcie
- Zimno lub słabość

Jeśli wystąpią któreś z powyższych objawów, lub inne bóle związane z praąa przy komputerze, należy natychmiast skontaktować się z lekarzem i powiadomić zakładowy wydział bezpieczeństwa i higieny pracy.

#### Porady jak udogodnić prace przy komputerze.

Należy znaleźć optymalne dla siebie ustawienie. Należy dopasować kąt nachylenia ekranu, lub wysokość krzesła.

- Należy unikać: siedzenie zbyt długo w jednej pozycji,
- Garbienia się, lub odchylania zbytniego w tył.
- Co jakiś czas trzeba wstać i się przejść by uniknąć nadwerężenia mięsni nóg.

- Trzeba robić przerwy dla zrelaksowania szyi i ramion.
- Należy unikać napinania mięśni
- Monitor, klawiatura i myszka powinny być w wygodnym zasięgu.
- Ekran powinien być ustawiony na środku biurka by uniknąć nadwerężania szyi.

#### Ochrona oczu

Długie patrzenie na ekran, niewłaściwe okulary czy szła kontaktowe, odbicie światła od monitora, zbyt jasno oświetlone pomieszczenie, źle wyregulowany ekran, zbyt małe literki na ekranie czy słaby kontrast wpływają na przemęczenie oczu. Poniżej znajdują się porady, jak zmniejszyć stres dla oczu.

<u>Wzrok</u>

rer

- Należy często dąć oczom odpocząć.
- Regularnie należy odrywać oczy od monitora i popatrzeć na jakiś odległy punkt.
- Trzeba często mrugać by nawilżać oczy.

#### Ekran

- Ekran winien być czysty.
- Głowa powinna być nieco wyżej niż monitor, żeby wzrok był skierowany w dół podczas patrzenia na środek ekranu.
- Należy wyregulować jasność i ostrość obrazu, by łatwo można było czytać
  - Należy wyeliminować odbijanie się światła poprzez:
    - ustawienie monitora bokiem do okna czy źródła światła,
    - zminimalizowanie oświetlenia w pomieszczenia poprzez zawieszenie zas łon czy żaluzji,
    - używanie lampki,
    - · dostosowanie kąta nachylenia ekranu,
    - zastosowanie specjalnego filtra
    - zainstalowanie na monitorze daszka np. z kartonu
  - Należy unikać: ustawienia ekranu pod nienaturalnym do patrzenia k ątem,
- Patrzenia przez dłuższe okresy czasu na źródła światła jak otwarte okno itp.

#### Higiena pracy

Należy wyrobić następujące nawyki, by praca na komputerze była bardziej relaksująca i efektywna:

- Należy robić częste krótkie przerwy.
- Należy wykonywać ćwiczenia rozciągające.
- Oddychać świeżym powietrzem, tak często jak jest to możliwe,
- Należy ćwiczyć regularnie, by zachować sprawne ciało.

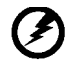

Uwaga! Nie zalecamy używania tego komputera na kanapie czy łóżku. Jeśli nie da się tego uniknąć należy robić to tylko w krótkich okresach czasu, robić regularne przerwy i wykonywać ćwiczenia rozciągające.

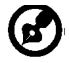

Po więcej informacji, oraz pomoc w recyklingu proszę odwiedzić następujące portale.

Na świecie: http://global.acer.com/about/sustainability.htm

### ROZPAKOWANIE

acer

Proszę sprawdzić, czy części wymienione poniżej znajdują się w opakowaniu, oraz zachować opakowanie na wypadek transportu monitora w przyszłości.

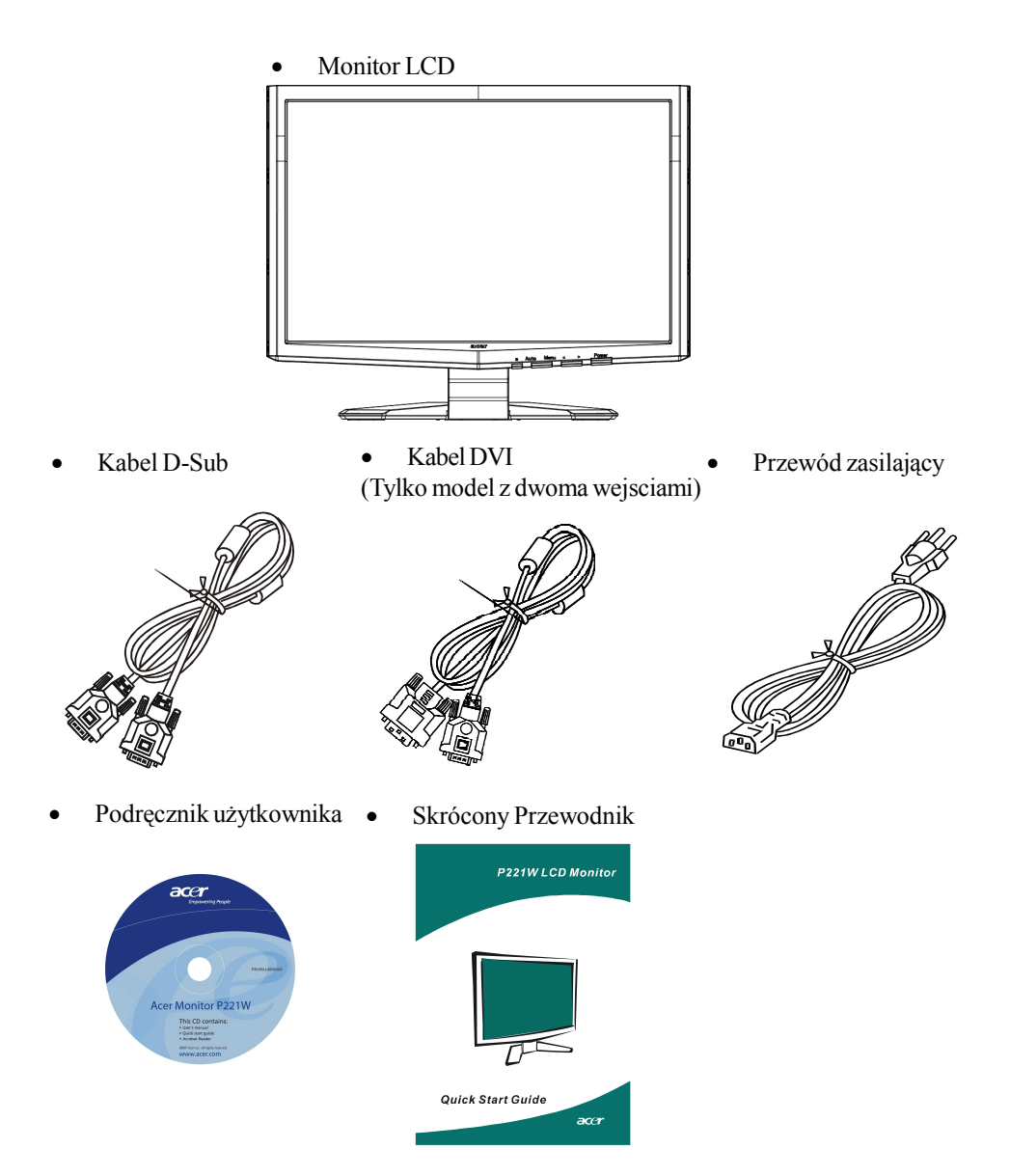

PL-5

### Podłączanie/odłączanie podstawki

#### Podłączenie:

acer

Ustawić przyciski na dole monitora tak by się pokrywały z otworami w obudowie.

#### Odłączenie:

Przed zdjęciem obudowy, należy nacisnąć guzik uwalniający, po czym zdejmować zgodnie ze strzałkami.

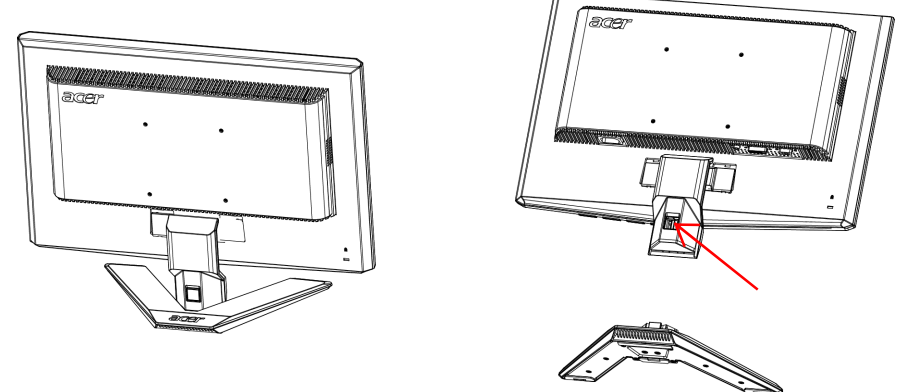

### REGULACJA POŁOŻENIA EKRANU

Aby uzyskać najlepszą pozycję monitora, zmień kąt nachylenia monitora chwytając go obiema rękami za krawędzie, zgodnie z rysunkiem poniżej. Monitor może być nachylany 15° do góry lub 5° w dół, w kierunku zaznaczonym na rysunku.

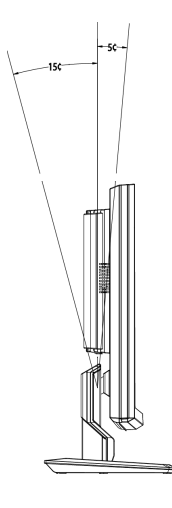

PL-6

### PODŁĄCZANIE PRZEWODU ZASILAJĄCEGO

- Upewnij się czy przewód zasilający, którego używasz jest odpowiedniego typu.
- Monitor ten jest wyposażony w uniwersalny zasilacz korzystający z napięcia 100/120V lub 220/240V pradu zmiennego. Żadne modyfikacje użytkownika nie są konieczne.
- Podłącz jeden koniec przewodu zasilającego do wejścia zasilania monitora a drugi do odpowiedniego gniazdka prądu zmiennego.
- W przypadku urządzeń zasilanych prądem 120V: Korzystaj z zestawu przewodów zgodnych z UL, kabla typu SVT oraz wtyczki 10A/ 125V.
- W przypadku urządzeń zasilanych prądem 220/240V (poza USA): Korzystaj z zestawu przewodów zawierających kabel H05VV-F oraz wtyczkę 10A, 250V. Zestaw przewodów powinien posiadać odpowiednie atesty bezpieczeństwa dla kraju, w którym urządzenie będzie instalowane.

## ŚRODKI BEZPIECZEŃSTWA

acer

- Nie kładź monitora, lub innych ciężkich przedmiotów na przewodzie zasilającym, aby uniknąć uszkodzeń.
- Nie wystawiaj monitora na działanie deszczu, nadmiernej wilgoci, lub pyłu.
- Nie przykrywaj szpar wentylacyjnych lub innych otworów w obudowie monitora. Zawsze kładź monitor w miejscu z odpowiednią wentylacją.
- Nie ustawiaj monitora na jasnym tle lub w miejscach, w których źródła światła mogą odbijać się od ekranu. Umieść monitor poniżej poziomu oczu.
- Ostrożnie obchodź się z monitorem podczas transport.
- Chroń ekran przed wstrząsami lub zadrapaniami, ponieważ jest to delikatny element urządzenia.

### CZYSZCZENIE MONITORA

Dokładnie zastosuj się do poniższych wskazówek podczas czyszczenia monitora.

- Zawsze odłączaj monitor od zasilania przed rozpoczęciem czyszczenia.
- Przy pomocy miękkiej szmatki wytrzyj ekran oraz przednią i boczne ścianki obudowy.

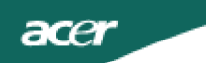

### OSZCZĘDNOŚĆ ENERGII

Monitor przejdzie w stan "Oszczędzania Energii" po otrzymaniu sygnału od karty graficznej. Zmiana stanu spowoduje zmianę koloru diody zasilania na bursztynowy.

| Stan                      | Koloru diody |
|---------------------------|--------------|
| Wyłączony                 | Niebieski    |
| Tryb oszczędzania energii | Bursztynowa  |

Stan oszczędzania energii będzie się utrzymywał do momentu otrzymania sygnału od karty graficznej lub naciśnięcia klawiatury lub poruszenia myszy. Czas przywrócenia ze stanu Wyłączony do stanu Włączony zajmuje ok. 3 sekund.

### DDC

Aby ułatwić instalację, monitor jest kompatybilny ze standardem Plug and Play i będzie współpracował twoim systemem korzystając z tego standardu, jeśli twój system jest zgodny z protokołem DDC. Protokół DDC (Display Data Channel) jest protokołem komunikacji, dzięki któremu monitor automatycznie informuje system o swoich możliwościach, przykładowo o dopuszczalnych rozdzielczościach oraz odpowiednich częstotliwościach odświeżania. Monitor ten jest zgodny ze standardem DDC2B.

# PRZYPISANIE WTYKÓW ŁĄCZNIKA

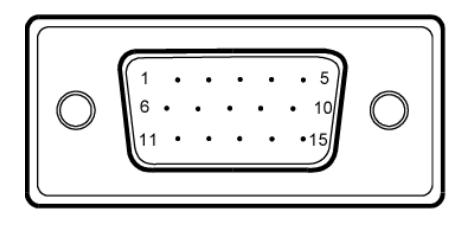

| Nr.<br>WTYKU. | OPIS                   | Nr.<br>WTYKU. | OPIS                    |
|---------------|------------------------|---------------|-------------------------|
| 1.            | Czerwony               | 9.            | +5V                     |
| 2.            | Zielony                | 10.           | Uziemienie<br>Logiczne  |
| 3.            | Niebieski              | 11.           | Uziemienie<br>Monitora  |
| 4.            | Uziemienie<br>Monitora | 12.           | DDC- Dane<br>Szeregowe  |
| 5.            | DDC- odwrót            | 13.           | H-Sync                  |
| 6.            | R- Uziemienie          | 14.           | V-Sync                  |
| 7.            | G- Uziemienie          | 15.           | DDC- Zegar<br>Szeregowy |
| 8.            | B- Uziemienie          |               |                         |

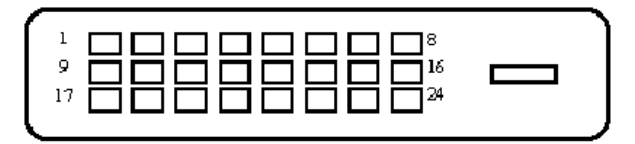

### 24-Pin Kabel Sygnału Kolorowego Wyświetlacza

| PIN | Znaczenie               | PIN | Znaczenie                         |
|-----|-------------------------|-----|-----------------------------------|
| 1.  | TMDS Data2-             | 13. | NC                                |
| 2.  | TMDS Data2+             | 14. | +5V Moc                           |
| 3.  | TMDS Data 2/4<br>Tarcza | 15. | GND (zwrot na +5V<br>hsync.vsync) |
| 4.  | NC                      | 16. | Wykrywacz Hot Plug                |
| 5.  | NC                      | 17. | TMDS Data0-                       |
| 6.  | DDC Zegar               | 18. | TMDS Data0+                       |
| 7.  | DDC Data                | 19. | TMDS Data 0/5<br>Tarcza           |
| 8.  | NC                      | 20. | NC                                |
| 9.  | TMDS Data1-             | 21. | NC                                |
| 10. | TMDS Data1+             | 22. | TMDS Tarcza<br>Zegara             |
| 11. | TMDS Data 1/3<br>Tarcza | 23. | TMDS Zegar+                       |
| 12. | NC                      | 24. | DDC TMDS Zegar-                   |

### Tabela Standardowej Synchronizacji

Aby wyeliminować konieczność regulacji różnych trybów, monitor posiada domyślne ustawienia najczęściej używanych trybów, patrz tabela poniżej. Aby uzyskać optymalne rezultaty użytkownik powinien skorzystać z funkcji Auto Setup przy wyświetlonym obrazie kontrolnym na całym ekranie w środowisku Windows lub korzystając . Jeśli dany tryb nie odpowiada ustawieniom domyślnym, użytkownik może zapamiętać preferowany tryb w ustawieniach użytkownika. Monitor może zapamiętać do 9 trybów użytkownika. Jedynym warunkiem dla zapisania trybu użytkownika jest różnica przynajmniej 1 KHz dla częstotliwości poziomej oraz 1 Hz dla częstotliwości pionowej lub różnica w polaryzacji sygnału pomiędzy ustawieniami użytkownika a domyślnymi trybami.

| Tryb |      | Rozdzielczo | ŚĆ    |    |
|------|------|-------------|-------|----|
| 1    | VGA  | 720 x 400   | 70    | Hz |
| 2    | VGA  | 640 x 480   | 59.94 | Hz |
| 3    | MAC  | 640 x 480   | 66.66 | Hz |
| 4    | VESA | 640 x 480   | 72    | Hz |
| 5    | VESA | 640 x 480   | 75    | Hz |
| 6    |      | 648 x 500   | 57.7  | Hz |
| 7    | VESA | 800 x 600   | 56.25 | Hz |
| 8    | VESA | 800 x 600   | 60    | Hz |
| 9    | VESA | 800 x 600   | 72    | Hz |
| 10   | VESA | 800 x 600   | 75    | Hz |
| 11   | MAC  | 832 x 624   | 74.55 | Hz |
| 12   | VESA | 1024 x 768  | 60    | Hz |
| 13   | VESA | 1024 x 768  | 70    | Hz |
| 14   | VESA | 1024 x 768  | 75    | Hz |
| 15   | VESA | 1152 x 864  | 75    | Hz |
| 16   | VESA | 1280 x 960  | 60    | Hz |
| 17   | VESA | 1280 x 1024 | 60    | Hz |
| 18   | VESA | 1280 x 1024 | 75    | Hz |
| 19   | VESA | 1680 x 1050 | 60    | Hz |

### INSTALACJA

acer

Aby podłączyć monitor do twojego systemu, zastosuj się do poniższych instrukcji: Instrukcje

1. 1-1Podłącz przewód sygnału video

a. Upewnij się czy monitor i komputer są wyłączone z sieci.

b. Podłącz przewód video do komputera.

1-2Podłącz przewód sygnału DVI (Tylko model z dwoma wejsciami)

a. Upewnij się czy monitor i komputer są wyłączone z sieci.

b.Podlacz jeden koniec 24-pinowego kabla DVI do zlacza z tylu monitora, a drugi koniec do portu DVI komputera.

2. Podłącz przewód zasilania

Podłącz przewód zasilania do monitora, potem do gniazdka zasilania z uziemieniem.

3. Włącz monitor i komputer

Włącz najpierw monitor a potem komputer.

Ta kolejność jest bardzo ważna.

4. Jeśli monitor nie działa prawidłowo, zapoznaj się z działem Rozwiązywanie problemów aby zdiagnozować problem.

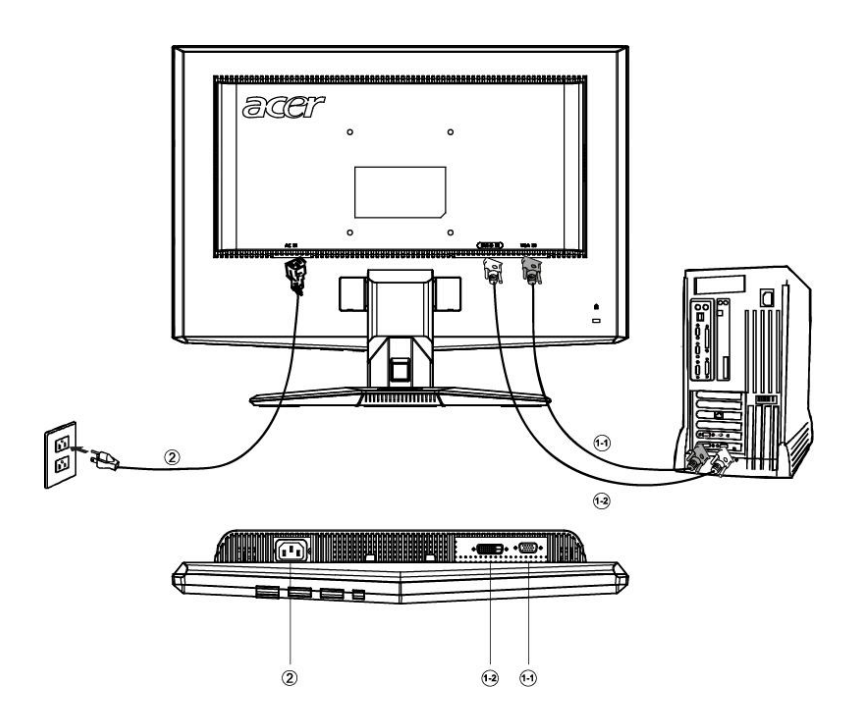

### PRZYCISKI STERUJĄCE

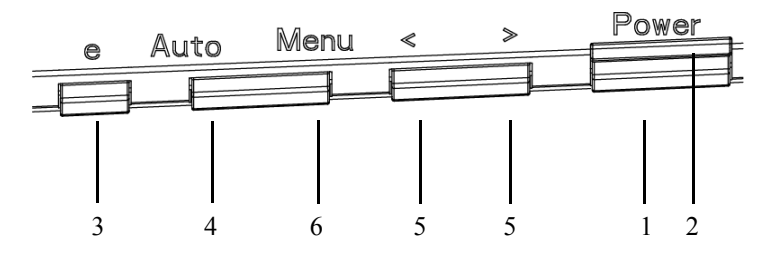

### PRZEDNI PANEL STEROWANIA

1. Przycisk zasilania:

Przycisk ten służy do włączania lub wyłączania (ON/OFF) zasilania monitora i wyświetlania stanu pracy monitora.

2. Wskaźnik zasilania: Niebieski — Tryb włączenia zasilania. Pomarańczowy — Tryb energooszczędny. Jasnoniebieski — Tryb wyłączenia.

3. empowering/Exit (empowering/Wyjście):

1) Gdy menu OSD jest aktywne, przycisk ten funkcjonuje jak PRZYCISK EXIT (wyjście z menu OSD).

2) Gdy menu OSD jest wyłączone, naciśnięcie tego przycisku umożliwia wybór trybu scenariusza.

4. Przycisk Auto Adjust / Exit

1) Gdy menu OSD jest aktywne, przycisk ten funkcjonuje jak PRZYCISK EXIT (wyjście zmenu OSD).

2) Gdy menu OSD jest wyłączone, przyciśnięcie tego przycisku przez 2 sekundypowoduje uruchomienie funkcji Auto Adjust.Funkcja Auto Adjust służy do automatycznej regulacji Położenia w poziomie, położeniaw pionie, taktowania i ostrości obrazu.

**5**. </>:

Naciśnij < lub >w celu wyboru odpowiedniej funkcji. Naciśnij < lub > celu dokonania regulacji wybranej funkcji.

### 6. MENU/ENTER:

Włącza menu OSD, gdy OSD jest wyłączone lub włącza/wyłącza funkcję regulacji, gdy OSD jest włączone.

### JAK ZMIENIAĆ USTAWIENIA

acer

- 1. Naciśnij przycisk MENU, aby wyświetlić okno OSD. Patrz rysunek poniżej.
- 2. Naciśnij < lub >w celu wyboru odpowiedniej funkcji.
- 3. Naciśnij przycisk MENU aby wybrać funkcję do regulacji.
- 4. Naciśnij < lub > celu dokonania regulacji wybranej funkcji.
- 5. Aby wyjść i zapisać, wybierz funkcję wyjścia. Aby wyregulować jeszcze inną funkcję, powtórz kroki 2-4.
- Seria P/X OSD funkcja
   Po naciśnięciu guzika "MENU" znajdującego się na brzegu

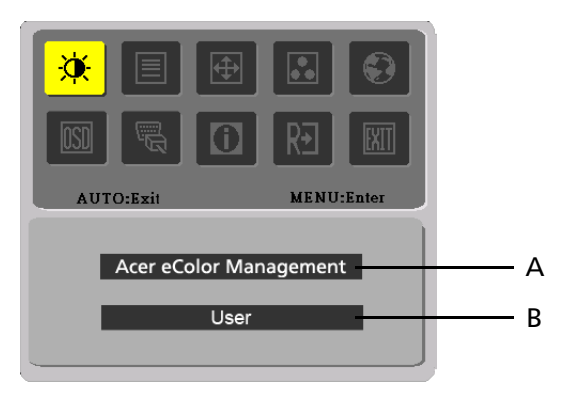

### A. Acer eColor Management

Jeśli został wybrany "Acer eColor Managment", pojawi się Acer eColor OSD

### B. USER

Jeśli wybrano "USER" (Użytkownik), pojawi się standardowe OSD

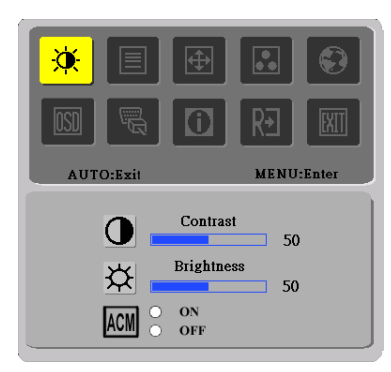

I. Tryb tylko z wyjsciem analogowym

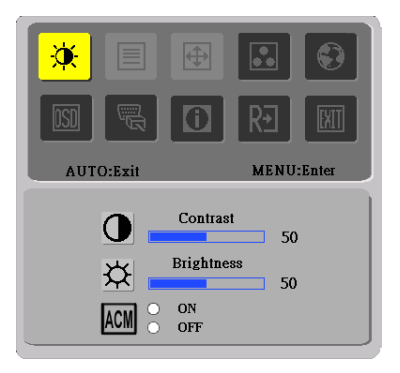

II. Model z dwoma wyjsciami

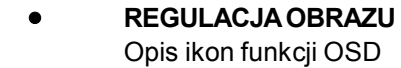

acer

### A. Acer eColor Management

| Ikona<br>głównego<br>menu | Ikona<br>podmenu | Element<br>podmenu | Opis                                                                                                    |
|---------------------------|------------------|--------------------|----------------------------------------------------------------------------------------------------|
| 2                         | Nie<br>dotyczy   | Użytkownik         | Definiowany przez użytkownika. Można<br>precyzyjnie dostroić ustawienia w celu<br>dostosowania do każdej sytuacji                                      |
|                           | Nie<br>dotyczy   | Tekst              | Optymalne wyważenie jasności i kontrastu<br>zapobiega zmęczeniu oczu. Najbardziej<br>komfortowe warunki czytania tekstu<br>wyświetlanego na ekranie    |
|                           | Nie<br>dotyczy   | Standard           | Ustamienia domyślne. Odzwierciedla standardowe możliwości wyświetlacza                                                                                 |
|                           | Nie<br>dotyczy   | Grafika            | Poprawia kolory i uwydatnia drobne<br>szczegóły. Obrazy i zdjęcia uzyskują żywe<br>kolory z ostrymi szczegółami                                        |
|                           | Nie<br>dotyczy   | Film               | Wyświetla sceny z najwyrażniejszymi<br>szczegółami. Przedstawia wspaniały<br>materiał ilustracyjny, nawet w<br>niewystarczająco oświetlonym środowisku |

#### B. USER

| Ikona<br>głównego<br>menu | Ikona<br>podmenu | Element<br>podmenu | Opis                                                                                                    |
|---------------------------|------------------|--------------------|----------------------------------------------------------------------------------------------------|
|                           | •                | KONTRAST           | Reguluje kontrast między pierwszym planem a tłem obrazu.                                                       |
| X                         | <mark>☆</mark>   | JASNOŚĆ            | Reguluje jasność tła obrazu.                                                                                   |
|                           | ACM              | ACM                | ACM Adaptacyjny Menagment Kontrastu):<br>Przełącznik WŁĄCZONY/WYŁĄCZONY,<br>wartość domyślna jest ' WYŁĄCZONY" |
|                           |                  | OSTROŚĆ            | Dostosowuje ustawienia fokusa obrazu<br>(regulacja ta dotyczy wyłącznie analogowych<br>źródeł wejścia)         |
| ]                         |                  | TAKTOWANIE         | Dostosowuje zegar obrazu.(regulacja ta<br>dotyczy wyłącznie analogowych źródeł<br>wejścia)                     |

acer

P221W

| Ikona<br>glównego<br>menu | Ikona<br>podmenu | Element<br>podmenu        | Opis                                                                                              |
|---------------------------|------------------|---------------------------|---------------------------------------------------------------------------------------------------|
|                           |                  | Pozycja w<br>poziomie     | Dostosowuje pozycję w<br>poziomie. (regulacja ta dotyczy wyłącznie<br>analogowych źródeł wejścia) |
| E                         |                  | Pozycja w<br>pionie       | Dostosowuje pozycję w<br>pionie. (regulacja ta dotyczy wyłącznie<br>analogowych źródeł wejścia)   |
|                           | Nie dotyczy      | Ciepły                    | Temperaturę barwy ustaw na ciepłą biel.                                                           |
|                           | Nie dotyczy      | Zimny                     | Temperaturę barwy ustaw na zimną biel.                                                            |
|                           | R                | Użytkownika/<br>Czerwony  |                                                                                                   |
|                           | G                | Zielony                   | czerwonej/zielonej/niebieskiej.                                                                   |
|                           | B                | Użytkownika/<br>Niebieski |                                                                                                   |
|                           | Nie dotyczy      | English                   |                                                                                                   |
|                           | Nie dotyczy      | 繁體中文                      |                                                                                                   |
|                           | Nie dotyczy      | Deutsch                   |                                                                                                   |
|                           | Nie dotyczy      | Français                  |                                                                                                   |
|                           | Nie dotyczy      | Espańol                   |                                                                                                   |
|                           | Nie dotyczy      | Italiano                  | EMEA wersja, tylko OSD                                                                            |
|                           | Nie dotyczy      | ¼Ìð ÖÐ Ä                  |                                                                                                   |
|                           | Nie dotyczy      | 日本語                       |                                                                                                   |
|                           | Nie dotyczy      | Suomi                     |                                                                                                   |
| <u>۱</u><br>۱             | Nie dotyczy      | Nederlands                |                                                                                                   |
|                           | Nie dotyczy      | Poyceknn                  |                                                                                                   |

| Ikona<br>głównego<br>menu | Ikona<br>podmenu | Element<br>podmenu          | Opis                                                                                                    |
|---------------------------|------------------|-----------------------------|----------------------------------------------------------------------------------------------------|
|                           | <b>+</b> □+      | Pozycja w<br>poziomie       | Dostosowuje pozycję menu OSD w poziomie.                                                                     |
| <mark>osd</mark>          | Ļ                | Pozycja w<br>pionie         | Dostosowuje pozycję menu OSD w pionie.                                                                       |
|                           | O                | Czas<br>wyświetlania<br>OSD | Dostosowuje czas wyświetlania menu<br>OSD.                                                                   |
|                           | Nie dotyczy      | Analogowy                   | Ustawia sygnał wejściowy na<br>analogowy (D-Sub).                                                            |
| <mark>M</mark>            | Nie dotyczy      | Cyfrowy                     | Ustawia sygnał wejściowy na cyfrowy (DVI).                                                                   |
|                           | Nie dotyczy      | DDC/CI                      | Włącz obsługę ON/OFF DDC/CI.                                                                                 |
| i                         | Nie dotyczy      | Informacje                  | Wyświetla rozdzielczość,<br>częstotliwość w poziomie i pionie<br>oraz złącze wejściowe bieżącego<br>sygnału. |
| RÐ                        | Nie dotyczy      | WYZERUJ                     | Usuń poprzedni stan auto-<br>konfiguracji i ponownie przeprowadź<br>auto- konfigurację.                      |
|                           | Nie dotyczy      | WYJŚCIE                     | Zapisanie ustawień i zamknięcie okna<br>OSD.                                                                 |

### Menu ekranowe (OSD) Acer eColor Management

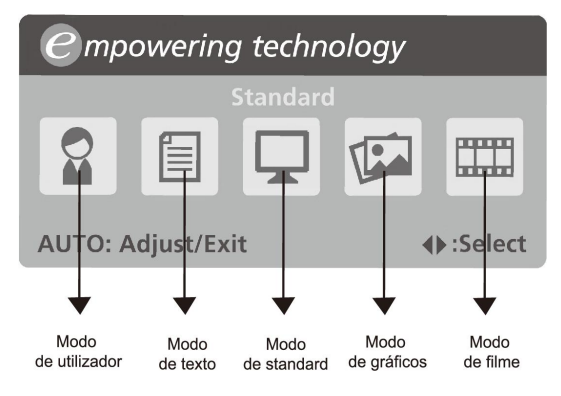

### Instrukcje obsługi

Acer eColor Management

Krok 1: Naciśnij " Key", aby otworzyć menu ekranowe Acer eColor

Management i uzyskać dostęp do trybów scenariuszy.

Krok 2: Naciśnij "<" lub ">" w celu wybrania trybu.

Krok 3: Naciśnij "Auto Key", aby potwierdzić tryb i uruchomić funkcję Auto Adjust.

acer

| Modo           | Funcionalidades                                                                   | Vantagens                                                                        |
|----------------|-----------------------------------------------------------------------------------|----------------------------------------------------------------------------------|
| Standard       | Predefinições                                                                     | Reflecte a capacidade original do ecrã                                           |
| Te <b>x</b> to | Com um equilíbrio optimizado<br>entre brilho e contraste, evita<br>esforço visual | A forma mais confortável de ler<br>texto no ecrã                                 |
| Gráficos       | Realça a cor e os detalhes                                                        | As imagens e fotografias aparecem<br>em cores vibrantes e com extrema<br>nitidez |
| Filme          | As cenas são apresentadas com<br>o maior dos detalhes                             | Proporciona fantásticos efeitos<br>visuais, mesmo em ambientes com<br>pouca luz  |
| Utilizador     | Definições do utilizador                                                          | As definições podem ser reguladas<br>para se adaptarem a qualquer<br>situação    |

### Właściwości i korzyści

### ROZWIĄZYWANIE PROBLEMÓW

Przed wysłaniem monitora LCD do serwisu, proszę zapoznaj się z poniższą listą, aby sprawdzić, czy samodzielnie potrafisz rozwiązać problem.

### (VGA Mode)

| Problem               | Bieżący Stan                                                                                          | Sposób naprawy                                                                                                    |
|-----------------------|----------------------------------------------------------------------------------------------------|----------------------------------------------------------------------------------------------------|
|                       | Wskaźnik zasilania<br>włączony                                                                        | <ul> <li>Przy pomocy menu OSD, zmień ustawienia<br/>jasność i kontrast na najwyższe lub<br/>przywróć ustawienia domyślne.</li> </ul>                                                       |
| Dert                  | Wskaźnik zasilania                                                                                    | SprawdŹ włącznik zasilania.                                                                                                    |
| obrazu                | wyłączony                                                                                             | <ul> <li>SprawdŹ, czy prawidłowo podłączyłeś<br/>przewód zasilania do monitora.</li> </ul>                                                                                                 |
|                       | Wskaźnik zasilania                                                                                    | SprawdŹ, czy prawidłowo podłączyłeś                                                                                                    |
|                       | jest bursztynowy                                                                                      | przewód sygnału video do monitora.                                                                                                    |
|                       |                                                                                                    | • SprawdZ, czy komputer jest włączony.                                                                                                    |
|                       | Drgania obrazu                                                                                        | <ul> <li>SprawdŹ, czy specyfikacja karty graficznej<br/>odpowiada specyfikacji monitora, brak<br/>zgodności może powodować brak zgodności<br/>częstotliwości sygnału.</li> </ul>           |
| Zakłócen<br>ja obrazu | Brak obrazu,<br>przesunięcie obrazu,<br>lub obraz jest zbyt<br>mały lub nie mieści<br>się na ekranie. | <ul> <li>Przy pomocy menu OSD wyreguluj<br/>parametry ROZDZIELCZOŚĆ, ZEGAR,<br/>ZEGAR-FAZA, POZYCJA POZIOMA oraz<br/>POZYCJA PIONOWA w przypadku<br/>niestandardowych sygnałów.</li> </ul> |
| lu ooruzu             |                                                                                                    | <ul> <li>Przy pomocy menu OSD, w przypadku<br/>braku obrazu, wybierz inną rozdzielczość<br/>lub inną pionową częstotliwość odświeżania.</li> </ul>                                         |
|                       |                                                                                                    | <ul> <li>Odczekaj kilka sekund po wyregulowaniu<br/>rozmiaru obrazu przed zmianą lub<br/>odłączeniem przewodu sygnału video lub<br/>wyłączeniem monitora.</li> </ul>                       |

### (DVI Mode)

| Problem        | Bieżący Stan                           | Sposób naprawy                                                                                                    |
|----------------|----------------------------------------|----------------------------------------------------------------------------------------------------|
|                | Wskaźnik zasilania<br>włączony         | <ul> <li>Przy pomocy menu OSD, zmień ustawienia<br/>jasność i kontrast na najwyższe lub<br/>przywróć ustawienia domyślne.</li> </ul> |
| D 1            | Wskaźnik zasilania                     | <ul> <li>SprawdŹ włącznik zasilania.</li> </ul>                                                                                      |
| Brak<br>obrazu | wyłączony                              | <ul> <li>SprawdŹ, czy prawidłowo podłączyłeś<br/>przewód zasilania do monitora.</li> </ul>                                           |
|                | Wskaźnik zasilania<br>jest bursztynowy | <ul> <li>SprawdŹ, czy prawidłowo podłączyłeś<br/>przewód sygnału video do monitora.</li> </ul>                                       |
|                |                                        | • SprawdŹ, czy komputer jest właczony.                                                                                               |